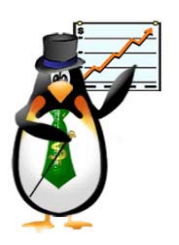

Sin temor al infinito Calle 67 No. 6-60 Penthouse, Bogota – Colombia Tel (57-1)2495500 enarriendo@capigono.com.co

En la parte derecha encontrará el acceso para el correspondiente perfil, debe dar nombre de usuario y clave para ingresar.

#### **CAPIGONO POS**

| Usuario        |               |  |  |  |
|----------------|---------------|--|--|--|
| Clave          |               |  |  |  |
| ldioma         | Predefinido 🔽 |  |  |  |
| Ingresar Ahora |               |  |  |  |

Al entrar como usuario inventario, entrará a un nuevo Menú.

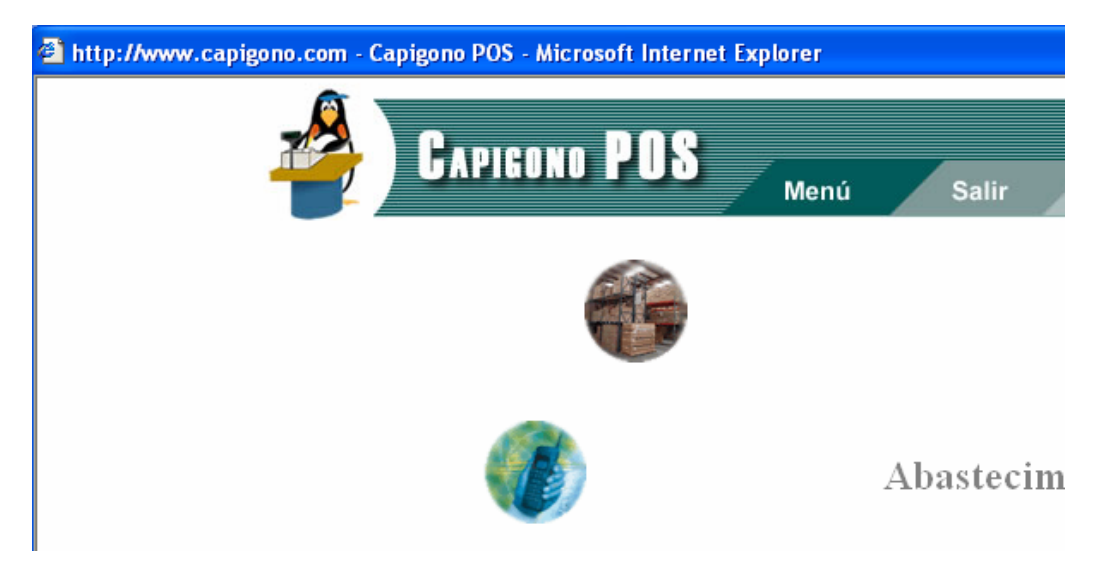

Usted encontrará tres nuevas opciones que son:

- Inventarios
- abastecimientos
- opciones

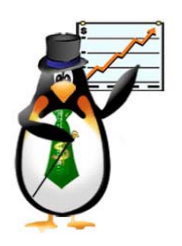

Sin temor al infinito Calle 67 No. 6-60 Penthouse, Bogota – Colombia Tel (57-1)2495500 enarriendo@capigono.com.co

Dentro de inventarios se encuentran las siguientes opciones.

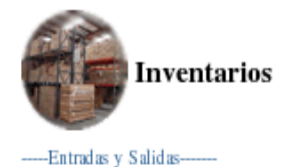

1/ Entradas y Salidas productos x cantidad

2/ Resumen Mensual Productos

3/ Traslados

-----Reporte------

4/ Resumen Nacional

5/ Cierres

La primera opción es de entradas y salidas de productos por cantidad

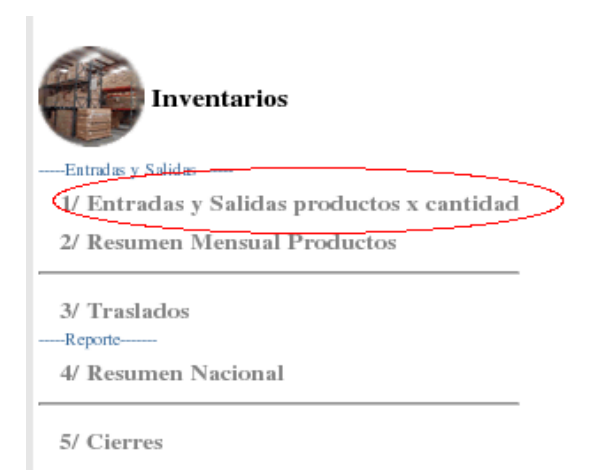

Al hacer clic en esta opción usted verá la siguiente pantalla.

Dirección de Proyectos en Pymes (Pág 2 de 31)

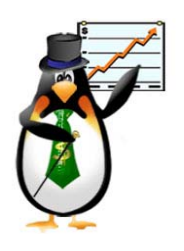

Sin temor al infinito Calle 67 No. 6-60 Penthouse, Bogota – Colombia Tel (57-1)2495500 enarriendo@capigono.com.co

#### Entradas y Salidas otros productos <u>Regresar</u>

| Bodega :          | BOGOTA PRINCIPAL        |
|-------------------|-------------------------|
| Numero de Soporte |                         |
| Tipo Soporte      | Elija tipo de soporte 💌 |
| Observación:      |                         |
| Crear Soporte     | 2                       |

Dentro de esta opción usted podrá ver la bodega, digita el número del soporte y elige el tipo de soporte, si es una remisión de entrada o una de salida, con una observación si es necesario, esto para crear un soporte.

| <ul> <li>Entrada</li> </ul> | s y Salidas otros productos             |                     |    |
|-----------------------------|-----------------------------------------|---------------------|----|
| Regresar                    |                                         |                     |    |
| Soporte No.:                | 20(12345)                               |                     |    |
| Fecha:                      | 16-Nov-04 15:06                         |                     |    |
| Documento:                  | Remisi,n Entrada                        |                     |    |
| Responsable                 | : Inventario                            |                     |    |
| Obs:                        |                                         |                     |    |
| Product                     | o (Iniciales del producto) ó referencia | Cantidad:1 Continua | ır |
| Detalle<br>Producto Can     | tidad                                   |                     |    |

Usted escogerá los productos que están entrando o saliendo a esa bodega digitando las iniciales del producto o de referencia, la cantidad por defecto es 1 pero usted puede cambiarla de acuerdo con el soporte que esté creando.

Abajo usted podrá ver el detalle al ir insertando productos en el soporte.

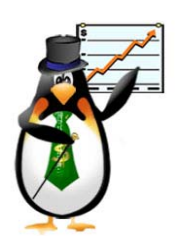

Sin temor al infinito Calle 67 No. 6-60 Penthouse, Bogota – Colombia Tel (57-1)2495500 enarriendo@capigono.com.co

| Cerrar Soporte                                    |           |           |
|---------------------------------------------------|-----------|-----------|
| Producto (Iniciales del producto) ó referencia    | Cantidad: | Continuar |
| Detalle                                           |           |           |
| Producto                                          | Cantidad  |           |
| JUEGO EN CD MADDEN NFL 2005 (GCN)                 | 2         |           |
| JUEGO EN CD FINAL FANTASY:CRYSTAL CHRONICLES (GCN | ) 10      |           |

Por último usted podrá crear el soporte haciendo clic en "crear soporte", el sistema le mostrará la remisión creada de la siguiente manera, con la opción de ver el pdf.

| Regresar                      | Continuar en esta remisión       |          |
|-------------------------------|----------------------------------|----------|
| Remisi <sub>a</sub> n Entrad  | la No. 20 (12345)                |          |
| Bodega Origen                 | BOGOTA PRINCIPAL                 |          |
| Bodega Destino<br>Responsable | BOGOTA PRINCIPAL<br>Inventario   |          |
|                               | Ver PDF 搅                        |          |
|                               | Producto                         | Cantidad |
| J                             | UEGO EN CD MADDEN NFL 2005 (GCN) | 2        |
| JUEGO EN C                    | 10                               |          |

En la siguiente opción resumen Mensual de productos:

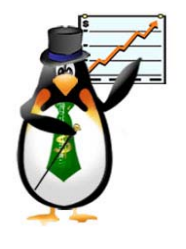

Sin temor al infinito Calle 67 No. 6-60 Penthouse, Bogota – Colombia Tel (57-1)2495500 enarriendo@capigono.com.co

| Inventarios                                        |
|----------------------------------------------------|
| Entradas y Salidas                                 |
| 1/ Entradas y <u>Salidas pro</u> ductos x cantidad |
| Q/ Resumen Mensual Productos                       |
| 3/ Traslados                                       |
| Reporte                                            |
| 4/ Resumen Nacional                                |
|                                                    |

5/ Cierres

Usted podrá ver el Kardex de los productos en un resumen mensual

#### Kardex otros Productos

Regresar

| <mes ant="" mes="" sig=""></mes>                  |              |                  |          |         |       |      |
|---------------------------------------------------|--------------|------------------|----------|---------|-------|------|
| Inventario Periodo 11-2004                        |              |                  |          |         |       |      |
| Producto                                          | Codigo       | Saldo<br>Inicial | Entradas | Salidas | Saldo | Tipo |
| CARTUCHO CATWOMAN (GBA)                           | EA-P-BCWE    | 0.00             | 0.00     | 2.00    | -2    | KIT  |
| CARTUCHO DONKEY KONG (NES CLASSICS)               | AGB-P-FDKE   | 0.00             | 0.00     | 1.00    | -1    | KIT  |
| CARTUCHO FINAL FANTASY TACTICS ADVANCE (GBA)      | AGB-P-AFXE   | 0.00             | 0.00     | 1.00    | -1    | KIT  |
| CARTUCHO GB VIDEO: POKEMON I CHOOSE YOU           | AGB-P-MPCE   | 0.00             | 0.00     | 2.00    | -2    | KIT  |
| CARTUCHO METROID ZERO MISSION (GBA)               | AGB-P-BMXE   | 0.00             | 0.00     | 1.00    | -1    | KIT  |
| CARTUCHO ZELDA II:THE ADVENTURE OF LINK(CLASSICS) | AGB-P-FLBE   | 0.00             | 5.00     | 0.00    | 5     | KIT  |
| COUNTER CARDS/KIRBY MIRROR                        | GBA-KIRBYM01 | 0.00             | 0.00     | 1.00    | -1    | KIT  |

La siguiente opción es la de traslados, donde usted podrá trasladar de una bodega a otra los productos

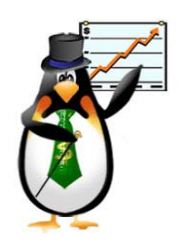

Sin temor al infinito Calle 67 No. 6-60 Penthouse, Bogota – Colombia Tel (57-1)2495500 enarriendo@capigono.com.co

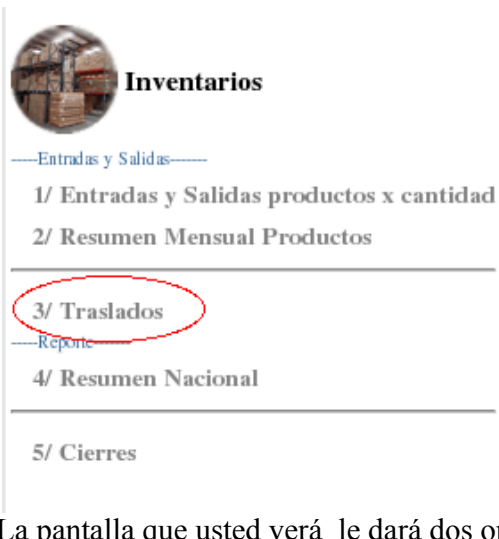

La pantalla que usted verá le dará dos opciones más y son las siguientes:

Traslados

Regresar

Remisiones Inventario (Traslados entre bodegas)

- <u>Traslados Entrada Productos por Cantidad</u>
- <u>Traslados Salida Productos por cantidad</u>

En esta opción usted elige si es un traslado de salida o un traslado de entrada, si es un traslado de salida

Usted escogerá la bodega de destino y le dará una observación de ser necesario.

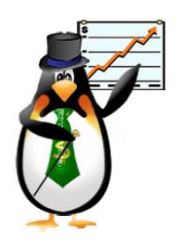

Sin temor al infinito Calle 67 No. 6-60 Penthouse, Bogota – Colombia Tel (57-1)2495500 enarriendo@capigono.com.co

#### ◆ Traslado de Salida (Productos por cantidad) <u>Regresar</u>

#### Traslados de Bodega

| Origen :      | BOGOTA PRINCIPAL             |
|---------------|------------------------------|
| Destino :     | Elija la Bodega de Destino 💌 |
| Observación : |                              |

Continuar

Al continuar verá el numero de soporte, fecha, traslado, bodega de origen, bodega destino, responsable y la observación.

| <ul> <li>Traslad</li> </ul> | dos de Salida (Product             | os por cantida | ıd)             |
|-----------------------------|------------------------------------|----------------|-----------------|
| Regresar                    |                                    |                |                 |
| Soporte No.:                | 23(TSC-23)                         |                | Cerrar Traslado |
| Fecha:                      | 16-Nov-04 15:34                    |                |                 |
| Documento:                  | Traslado Salida                    |                |                 |
| Origen:                     | BOGOTA PRINCIPAL                   |                |                 |
| Destino:                    | GENERAL                            |                |                 |
| Responsable                 | Inventario                         |                |                 |
| Obs:                        |                                    |                |                 |
| Producto (Inic              | ciales del producto) ó referencia: |                | Continuar       |

Usted ingresará los productos a este traslado dando las iníciales del producto o referencia y haciendo clic en continuar , en la pantalla siguiente usted verá el producto y deberá poner la cantidad del traslado

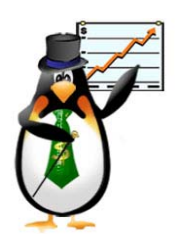

Sin temor al infinito Calle 67 No. 6-60 Penthouse, Bogota – Colombia Tel (57-1)2495500 enarriendo@capigono.com.co

#### Traslados de Salida (Productos por cantidad)

| Soporte No.23     |                                                  |
|-------------------|--------------------------------------------------|
| Elija el Producto | JUEGO EN CD MADDEN NFL 2005 (GCN) 🗹 Cantidad : 1 |
|                   |                                                  |
| Continuar         |                                                  |

Al hacer clic en continuar se efectuará el traslado y después haga clic en crear traslado el sistema le pedirá una confirmación y al aceptar usted habrá creado un traslado de salida.

| ♦ Traslado Cerrado<br>Regresar                 |           |
|------------------------------------------------|-----------|
| Resumen Traslado                               |           |
| Origen : BOGOTA PRINCIPAL                      |           |
| Producto :                                     |           |
| Traslado Salida No. (TSC-23) Marca Telefono    |           |
| Fecha (dd-mm-aa) 16-Nov-04 15:34 Observaciones |           |
| Responsable Inventario                         | Ver PDF 📆 |
| Seriales en este Soporte                       |           |
| Producto Cantidad                              |           |
| JUEGO EN CD MADDEN NFL 2005 (GCN) 1            |           |
| 1 Items                                        |           |

La siguiente opción es la de resumen nacional que le mostrará un Kardex a nivel nacional por meses

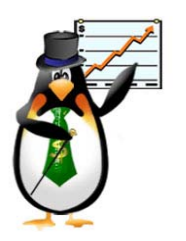

Sin temor al infinito Calle 67 No. 6-60 Penthouse, Bogota – Colombia Tel (57-1)2495500 enarriendo@capigono.com.co

#### Kardex Nacional

<u>Regresar</u>

<---Mes Ant Mes Sig--->

|                     | Inventario NACIONAL Periodo 11-2004             |            |                  |          |         |       |      |  |  |  |  |
|---------------------|-------------------------------------------------|------------|------------------|----------|---------|-------|------|--|--|--|--|
| Bodega              | Producto                                        | Codigo     | Saldo<br>Inicial | Entradas | Salidas | Saldo | Tipo |  |  |  |  |
| BOGOTA<br>PRINCIPAL | CARTUCHO CATWOMAN (GBA)                         | EA-P-BCWE  | 0.00             | 0.00     | 2.00    | -2    | кіт  |  |  |  |  |
| BOGOTA<br>PRINCIPAL | CARTUCHO DONKEY KONG (NES CLASSICS)             | AGB-P-FDKE | 0.00             | 0.00     | 1.00    | -1    | кіт  |  |  |  |  |
| BOGOTA<br>PRINCIPAL | CARTUCHO FINAL FANTASY TACTICS<br>ADVANCE (GBA) | AGB-P-AFXE | 0.00             | 0.00     | 1.00    | -1    | кіт  |  |  |  |  |
| BOGOTA<br>PRINCIPAL | CARTUCHO FINAL FANTASY TACTICS<br>ADVANCE (GBA) | AGB-P-AFXE | 0.00             | 0.00     | 1.00    | -1    | кіт  |  |  |  |  |

#### La ultima opción es la de cierres

| Inventarios                                |
|--------------------------------------------|
| Entradas y Salidas                         |
| 1/ Entradas y Salidas productos x cantidad |
| 2/ Resumen Mensual Productos               |
| 3/ Traslados                               |
| Reporte                                    |
| 4/ Resumen Nacional                        |
| 5/ Cierres                                 |

En esta opción usted tendrá la opción de cerrar el inventario vigente, con su respectivo producto saldo entradas y salidas.

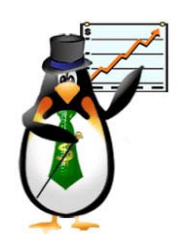

Sin temor al infinito Calle 67 No. 6-60 Penthouse, Bogota – Colombia Tel (57-1)2495500 enarriendo@capigono.com.co

Cierres
 Menu Inventario

Cerrar Inventario

Inventario vigente (2004-11)

| Producto                                           | Saldo inicial | Entradas | Salidas |
|----------------------------------------------------|---------------|----------|---------|
| JUEGO EN CD MADDEN NFL 2005 (GCN)                  | 0.00          | 12.00    | 6.00    |
| JUEGO EN CD FINAL FANTASY:CRYSTAL CHRONICLES (GCN) | 0.00          | 10.00    | 0.00    |
| GAME BOY ADVANCE SP TATOO                          | 0.00          | 0.00     | 1.00    |
| GAME BOY ADVANCE INDIGO (VIOLET)                   | 0.00          | 0.00     | 3.00    |
| CARTUCHO DONKEY KONG (NES CLASSICS)                | 0.00          | 0.00     | 1.00    |
| CARTUCHO FINAL FANTASY TACTICS ADVANCE (GBA)       | 0.00          | 0.00     | 1.00    |
| CARTUCHO ZELDA II:THE ADVENTURE OF LINK(CLASSICS)  | 0.00          | 5.00     | 0.00    |
| JUEGO EN CD POWER RANGERS DINO THUNDER (GCN)       | 0.00          | 0.00     | 3.00    |
| JUEGO EN CD KIRBY AIR RIDE (GCN)                   | 0.00          | 0.00     | 2.00    |
| CARTUCHO GB VIDEO: POKEMON I CHOOSE YOU            | 0.00          | 0.00     | 2.00    |

En la segunda Opción principal Abastecimientos usted encuentra el siguiente submenú.

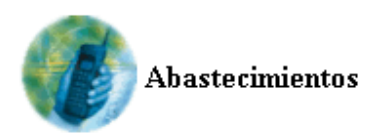

Crear Orden de Compra
 Ver Ordenes de Compra
 Ver Fact.Compra

4/ Factura de Compra

5/ Facturas Compra x serial

(Alt+número)

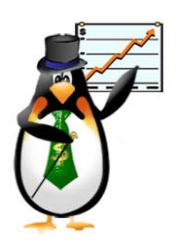

Sin temor al infinito Calle 67 No. 6-60 Penthouse, Bogota – Colombia Tel (57-1)2495500 enarriendo@capigono.com.co

La primera Opción es la de Crear Orden de compra.

Al crear la orden de compra usted da la fecha de entrega, elige el proveedor si es necesario se escribe alguna observación y después elige la bodega.

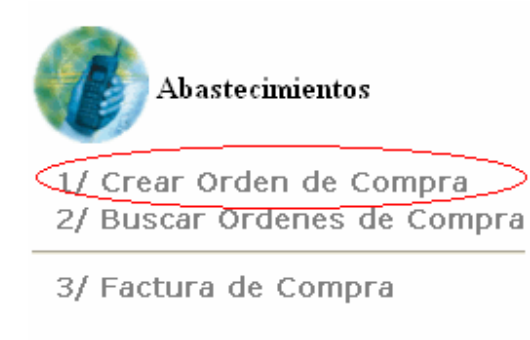

(Alt+número)

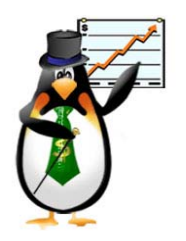

Sin temor al infinito Calle 67 No. 6-60 Penthouse, Bogota – Colombia Tel (57-1)2495500 enarriendo@capigono.com.co

### ♦ Crear Ord. de Compra

| Entrega:         | 01 Diciembre 🕑 2004 |
|------------------|---------------------|
| Proveedor :      | Elija proveedor 💌   |
| Obser.:          |                     |
| Bodega Destino : | Elija Bodega 🛛 👻    |
| Crear Ahora >>   |                     |

Después de pulsar crear ahora la pantalla que sale es la siguiente.

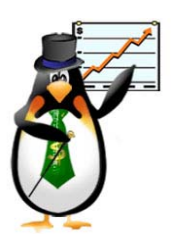

0 Productos

### Capigono punto de venta (Inventario)

Sin temor al infinito Calle 67 No. 6-60 Penthouse, Bogota – Colombia Tel (57-1)2495500 enarriendo@capigono.com.co

# • Ingresar Productos a Orden de Compra

| Orden No.      | OC3               |
|----------------|-------------------|
| Fecha          | 01-12-2004 16:32  |
| Proveedor      | ALMACENES CENTRAL |
| Responsable    | Inventario        |
| Bodega Destino | LOCAL ATLANTIS    |
| Entrega        | 01-12-2004 00:00  |

Escriba la(s) Inicial(es) del Producto a Ingresar a su Orden

|   | <i>Tipo :</i> Elija t | ipo 💌 Inic                 | riales : 🔽 |             |        | Continuar >> |
|---|-----------------------|----------------------------|------------|-------------|--------|--------------|
| 1 | Productos de          | Anexos a e                 | sta Orden  | i de Compri | a      |              |
|   | Producto              | Valor<br><i>(Unitario)</i> | Cantidad   | Valor Total | Borrar |              |

Es necesario elegir el tipo del producto y las iniciales del producto que se va a ingresar a la orden de compra después de esto se pulsa continuar y así sucesivamente con los productos que se vayan a ingresar a esa orden.

\$ 0

Sin temor al infinito Calle 67 No. 6-60 Penthouse, Bogota – Colombia Tel (57-1)2495500 enarriendo@capigono.com.co

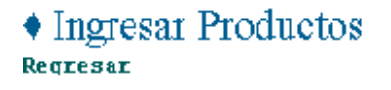

#### Bodega destino : LOCAL ATLANTIS

Borila le cattidad de los productos que va egregar a la Orden de Compra y oprime continuar.

| Producto                                                       | Vr Actual  | Iva       | Valor Compra | Cantidad |
|----------------------------------------------------------------|------------|-----------|--------------|----------|
| ACCESORIO CONTROLLER INDIGO (GCN) (DOL-ACVT)                   | \$ 68,879  | \$ 11,021 |              |          |
| ACCESORIO CONTROLLER JET BLACK (GCN) (DOL-A-CK)                | \$ 68,879  | \$ 11,021 |              |          |
| ACCESORIO CONTROLLER SPICE ORANGE (GCN) (DOL A CC)             | \$ 68,879  | \$ 11,021 |              |          |
| ACCESORIO WAVEBIRD WIRELESS CONTROLLER (BCN) (DOL-4-R.C)       | \$ 111,101 | \$ 17,779 |              |          |
| ACCESORIO WAVEBIRD WIRELESS CONTROLLER FLATINUM GC (DOL-A-BFL) | \$ 111,121 | \$ 17,779 |              |          |
| KIT MARIGKAFT DOUBLEDASH 2 CONTROLES (DOL-S-M006)              | \$ 405,086 | \$64,814  |              |          |

Continuar >>

Escogemos el valor de la compra y la cantidad de ese producto y pulsamos continuar de

# • Ingresar Productos a Orden de Compra

| OC3               |
|-------------------|
| 01-12-2004 16:32  |
| ALMACENES CENTRAI |
| Inventario        |
| LOCAL ATLANTIS    |
| 01-12-2004 00:00  |
|                   |

Cerrar Orden

Escriba la(s) Inicial(es) del Producto a Ingresar a su Orden

Tipo : Elija tipo 🕑 Iniciales : Continuar >>

Productos de Anexos a esta Orden de Compra

| Producto                          | Valor<br><i>(Unitario)</i> | Cantidad | Valor Total   | Borrar    |
|-----------------------------------|----------------------------|----------|---------------|-----------|
| ACCESORIO CONTROLLER INDIGO (GCN) | \$ 50,000.00               | 5        | \$ 250,000.00 | <u>xx</u> |
| l Productos                       |                            |          | \$ 250,000    |           |

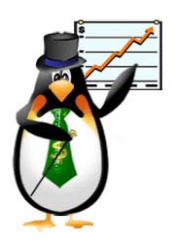

Sin temor al infinito Calle 67 No. 6-60 Penthouse, Bogota – Colombia Tel (57-1)2495500 enarriendo@capigono.com.co

esta manera se hace con todos los productos que se vayan a ingresar. El sistema los va ingresando quedando en la pantalla los productos de esa orden de compra así.

En ese momento se activa el botón de cerrar orden de compra, si se quiere se pueden ingresar mas productos dependiendo de lo que se necesite y en caso de equivocación esta  $\underline{XX}$  en la columna borrar. Así cuando se haya terminado de ingresar los productos se pulsa cerrar orden.

El sistema pedirá una confirmación.

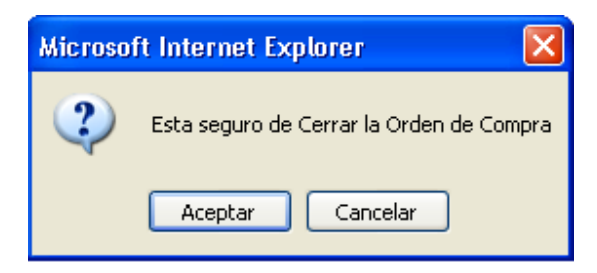

Si usted esta seguro pulse aceptar de tal forma que se cerrará la orden de compra.

La siguiente opción de abastecimientos es la de ver ordenes de compra.

El sistema trae las órdenes de compra hechas hasta el momento.

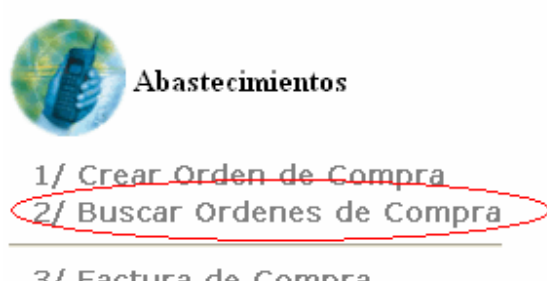

3/ Factura de Compra

(Alt+número)

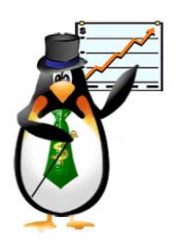

Sin temor al infinito Calle 67 No. 6-60 Penthouse, Bogota – Colombia Tel (57-1)2495500 enarriendo@capigono.com.co

Primero busque bien sea por el número de la orden de compra o por el rango de fechas para encontrar la orden de compra, que esta buscando.

| ♦ Buscar Orden de compra<br><sub>Regreser</sub> |        |  |  |  |  |  |  |  |
|-------------------------------------------------|--------|--|--|--|--|--|--|--|
| • Busqueda por Número de Orden de Compra        |        |  |  |  |  |  |  |  |
| Orden de Compra No.                             | Buscar |  |  |  |  |  |  |  |
| Busqueda por Rango de Fechas.                   |        |  |  |  |  |  |  |  |
| Desde U1 Febrero V 2005                         |        |  |  |  |  |  |  |  |
| Hasta 21 Febrero Y 2005                         |        |  |  |  |  |  |  |  |
| Buscar                                          |        |  |  |  |  |  |  |  |

#### Ver Ordenes de Compra

Regresar

| Orden      | Fecha <i>(Hora)</i> | Fecha<br>Entrega | Fecha<br>Recibido | Proveedor       | Ciudad | Elaborado<br>Por | Estado |
|------------|---------------------|------------------|-------------------|-----------------|--------|------------------|--------|
| <u>0C3</u> | 01/12/2004 16:32    | 01/12/2004 00:00 |                   | ALMACENES CENTR | Bogota | Inventario       | Activo |
| <u>0C2</u> | 01/12/2004 16:31    | 01/12/2004 00:00 |                   | ALMACENES CENTR | Bogota | Inventario       | Activo |

Para ver el detalle de la orden de compra pulsamos en el número de la orden, esto abrirá una pantalla que muestra la orden con ese número.

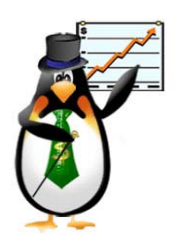

Sin temor al infinito Calle 67 No. 6-60 Penthouse, Bogota – Colombia Tel (57-1)2495500 enarriendo@capigono.com.co

### • Ver Ordenes de Compra

#### Orden: OC3

| Eodega destino :<br>Proveedor :<br>Valor Agregado : | LOCAL ATLANTIS<br>ALMACENES CENTRAL<br>1 | Productos de Esta Orden           Imprimir |                             |          |               |  |  |
|-----------------------------------------------------|------------------------------------------|--------------------------------------------|-----------------------------|----------|---------------|--|--|
| Fecha Urden :<br>Fecha Entrega :                    | 01/12/2004 (16:32)<br>01/12/2004 00:00   | Producto                                   | Vaior<br><i>(Unitario</i> ) | Cantidad | Valor Total   |  |  |
| Ciudad                                              | Bogota                                   | ACCESORIO CONTROLLER INDIGO (GCN)          | \$ 50,000.00                | 5        | \$ 250,000.00 |  |  |
| Responsable :<br>Observaciones :                    | Inventano                                | l Productos                                |                             |          | \$ 250,000    |  |  |

La tercera opción es la de crear la factura de compra.

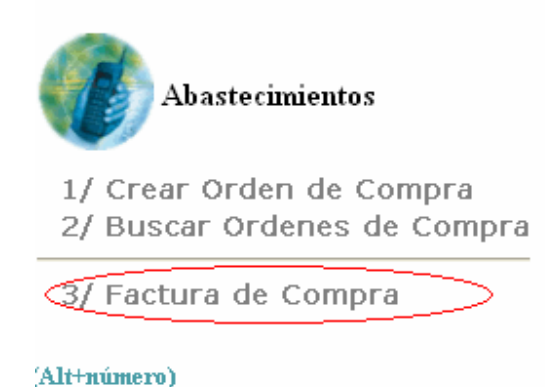

Al picar esta opción se abrirá una ventana de la siguiente forma;

Dirección de Proyectos en Pymes (Pág 17 de 31)

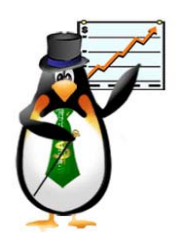

Sin temor al infinito Calle 67 No. 6-60 Penthouse, Bogota – Colombia Tel (57-1)2495500 enarriendo@capigono.com.co

♦ Factura de Compra

Regresar

| No. Factura :         |                   |
|-----------------------|-------------------|
| Fecha :               | 21 Febrero 🖌 2005 |
| No. Orden de Compra : | (* Opcional)      |
| Crear Soporte         |                   |

Usted solo deberá dar el número de la factura de compra, y el número de la orden de compra, si esta factura viene acompañada de la orden, en caso contrario no es necesario el número de la orden, por esta razón se encuentra como (\* opcional).

Dando una orden de compra, el sistema en la página siguiente traerá solamente los productos especificados en la orden.

| Creando Factura de Co | ompra Kits                       |
|-----------------------|----------------------------------|
| <u>gresar</u>         |                                  |
| Factura No.:          | 123                              |
| Fecha :               | 2005-02-21                       |
| Ciudad :              | Bogota                           |
| No. Orden de Com      | 1 <b>pra :</b> 20                |
|                       |                                  |
| Producto : JUEGO      | ) EN CD VIEWTIFUL JOE 2(GCN) 🛛 🔽 |
| Valor : 100000.       | .0000                            |
| Cantidad : 10         |                                  |
|                       |                                  |
| Agregar pr            | roducto a la Factura de compra 📃 |

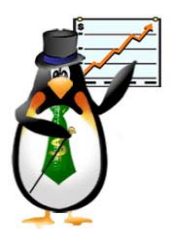

Sin temor al infinito Calle 67 No. 6-60 Penthouse, Bogota – Colombia Tel (57-1)2495500 enarriendo@capigono.com.co

Con su precio y la cantidad elegida en la orden de compra. En caso de que la factura sea también por serial se abrirá otra página para disparar, con el lector el serial del producto.

# Factura de compra por serial <u>Ver ESNs de este Factura de Compra</u> <u>Cambiar de Producto</u> Factura No.: 123 Fecha : 2005-02-21 Ciudad : Bogota No. Orden de Compra : 20 Producto : KIT DE HW GBA SP ONYX + JUEGO METROID

Cantidad Estimada: 2 Cantidad Leida: 0

Ingrese aqui el Serial del producto :

Ingrese aqui el Serial del Producto a BORRAR

En esta página se ingresan los productos por serial. Al ingresarlos el sistema da la confirmación del ingreso de los productos.

| Cantidad Estimada: 2  |                           |
|-----------------------|---------------------------|
| Cantidad Leida: 2     |                           |
|                       | minián a de a smulade III |
| La lectura de esta re | mision esta completa.!!!  |
| La lectura de esta re | mision esta completa.!!!  |

Dirección de Proyectos en Pymes (Pág 19 de 31)

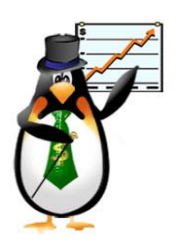

Sin temor al infinito Calle 67 No. 6-60 Penthouse, Bogota – Colombia Tel (57-1)2495500 enarriendo@capigono.com.co

Después de esto usted podrá cerrar la factura de compra. En caso de ser sin Orden de compra

| CODIGO           | DESCRIPCION                                     | CANTIDAD | VR<br>UNITARIO | VR TOTAL        | BORRAR | Cerrar Factura de Compra |
|------------------|-------------------------------------------------|----------|----------------|-----------------|--------|--------------------------|
| AGB-B-<br>AMTEON | <u>KIT DE HU GBA SP ONYX +</u><br>JUEGO METROID | 2        | 20,000.00      | \$ 40,000.00    | xx     |                          |
| CAP-P-G2VE       | JUEGO EN CD VIEWTIFUL JOE<br>2(GCN)             | 10       | 100,000.00     | \$ 1,000,000.00 | xx     |                          |

La situación es la misma solo que trae todos los productos para que usted haga el ingreso.

La tercera Opción en inventarios es la de opciones.

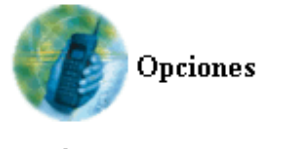

Buscar Sop.Inv
 Reporte Traslados

3/ Valoracion Inventario

4/ Valores de Bodega por Mes

5/ Reporte Inventarios Fisicos

6/ Alertas en Bodegas

En este menú encontramos algunos reportes, tales como el de buscar soporte inventario

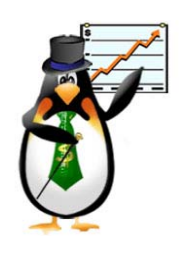

Sin temor al infinito Calle 67 No. 6-60 Penthouse, Bogota – Colombia Tel (57-1)2495500 enarriendo@capigono.com.co

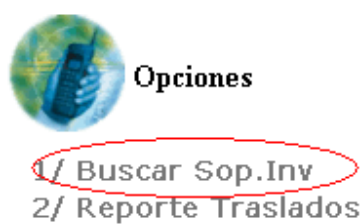

- 3/ Valoracion Inventario
- 4/ Valores de Bodega por Mes
- 5/ Reporte Inventarios Fisicos
- 6/ Alertas en Bodegas

Hay dos opciones de búsqueda por el número de soporte o por rango de fechas. Así como lo muestra la siguiente pantalla.

|                         | Capigono punto de venta (Inventario)<br>Sin temor al infinito<br>Calle 67 No. 6-60 Penthouse, Bogota – Colombia<br>Tel (57-1)2495500<br>enarriendo@capigono.com.co |
|-------------------------|----------------------------------------------------------------------------------------------------|
| ♦ Buscar So<br>Regresar | portes                                                                                                    |
| • Busqueda po           | or Número de Soporte                                                                                                    |
| Soporte No              | Buscar                                                                                                    |
| • Busqueda po           | or Rango de Fechas.                                                                                                    |
| Desde                   | 01 Diciembre 💙 2004                                                                                                    |
| Hasta                   | 01 Diciembre 🖌 2004                                                                                                    |
| Documento               | : TODOS                                                                                                    |
| Responsabl              | e : Ciudad :                                                                                                    |
| Buscar                  |                                                                                                    |

Dependiendo de los criterios de la búsqueda el sistema traerá el resultado correspondiente.

Para ver el detalle del soporte es solo pulsar sobre el número del soporte, y traerá el detalle de este soporte.

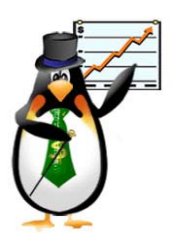

Sin temor al infinito Calle 67 No. 6-60 Penthouse, Bogota – Colombia Tel (57-1)2495500 enarriendo@capigono.com.co

#### ◆ Resultado de la Busqueda (01/12/2004 - 01/12/2004)

Henu Inventarios Regresar

Para ver detalle del soporte haga click en el número correspondinte.

| Scporte No                 | Fecha            | Тіро             | Ciudad Ori. | Bodega Ori.    | Ciudad Dest | Bodega Dest.   | Elab. por    |
|----------------------------|------------------|------------------|-------------|----------------|-------------|----------------|--------------|
| <u> <b>A</b>00031 (63)</u> | 01-12-2004 12:51 | Facture de Venta | Bogota      | LOCAL ATLANTIS | Bogota      | LOCAL ATLANTIS | ALVARO ROJAS |
| ATL00001 (64)              | 01-12-2004 00:00 | Facture Compra   | Bogota      | LOCAL ATLANTIS | Bogota      | LOCAL ATLANTIS | In⊽entano    |

La siguiente opción en el menú es la de Reporte de traslados de salida.

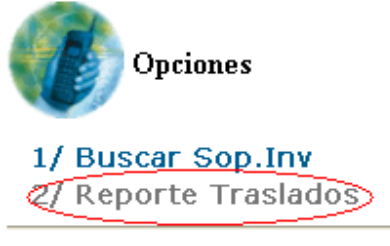

3/ Valoracion Inventario

4/ Valores de Bodega por Mes

5/ Reporte Inventarios Fisicos

6/ Alertas en Bodegas

De acuerdo a los colores se reportan los traslados sin entregar y los traslados con inconsistencias.

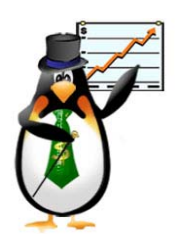

Sin temor al infinito Calle 67 No. 6-60 Penthouse, Bogota – Colombia Tel (57-1)2495500 enarriendo@capigono.com.co

### Traslados Salida- Nivel Nacional Regresar

◆ Traslados sin entregar
 ◆ Traslados entregados con Inconsistencias
 Trasl. Salida No. Fecha Responsable Ciudad Origen Bodega Origen Ciudad Destino Bodega Destino Cantidad Trasl. Entrada No.

La siguiente opción es Valoración de inventario

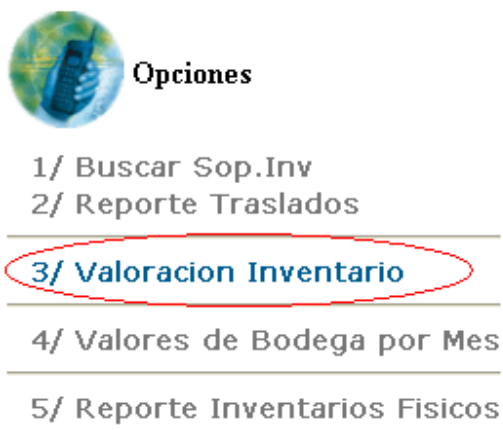

6/ Alertas en Bodegas

Le genera una pantalla donde muestra el inventario por meses, además puede enviar un archivo sea en Excel o vía e-mail, usted debe elegir el tipo del producto, y el sistema traerá la siguiente pantalla, con el código del producto, el producto, la valoración en promedio ponderado, él saldo inicial en valor y en cantidad y de la misma forma las entradas las salidas y el saldo.

| Elija el Tipo de P | Mes Ant Mes Sig-                                 | -2          |                                                                     | Gene  | rar Archi         | vo Exce                                     | VMail |       |       |        |
|--------------------|--------------------------------------------------|-------------|---------------------------------------------------------------------|-------|-------------------|---------------------------------------------|-------|-------|-------|--------|
| [                  | Inventario Periodo                               | 12-2004     |                                                                     |       |                   |                                             |       |       |       |        |
| Codigo             | Producto                                         | Valoración  | Saldo Inicial<br>(Vr. Unitario) Vr. Entradas<br>(Vr. Unitario) (Vr. |       | Vr. Sa<br>(Vr. Ur | alidas Vr. Saldo<br>niturio) (Vr. Uniturio) |       |       |       |        |
|                    |                                                  |             | Cant.                                                               | Valor | Cast.             | Valor                                       | Cant. | Value | Cant. | Vialer |
| DOL-A-CVT          | ACCESORIO CONTROLLER INDIGO (GCN)                | P.P. (\$ 0) | 36.00                                                               | \$0   | 0.00              | \$ 0                                        | 1.00  | \$0   | 35    | \$ 0   |
| AGB-A-WA           | ACCESORIO PARA GAME BOY ADVANCE WIRELESS ADAPTER | P.P. (\$ 0) | 24.00                                                               | \$0   | 0.00              | \$ 0                                        | 0.00  | \$0   | 24    | \$ 0   |
| THQ-P-BKZE         | CARTUCHO BANJOO KAZOOIE:GRUNTY-S REVENGE (GBA)   | P.P. (\$ 0) | 12.00                                                               | \$0   | 0.00              | \$ 0                                        | 0.00  | \$0   | 12    | \$0    |
| ATA-P-BG3E         | CARTUCHO DRAGON BALL Z: BUU-S FURY (GBA)         | P.P. (\$ 0) | 18.00                                                               | \$0   | 0.00              | \$ 0                                        | 0.00  | \$ 0  | 18    | \$ 0   |
| AGB-P-B8KE         | CARTUCHO KIRBY & THE AMAZING MIRROR (GBA)        | P.P. (\$ 0) | -2.00                                                               | \$ 0  | 0.00              | \$ 0                                        | 1.00  | \$0   | -3    | \$0    |
| CD D ALAE          |                                                  | DD (EO)     | 17.00                                                               | 50    | 0.00              | 6.0                                         | 0.00  | 50    | 17    | 0.0    |

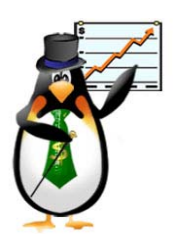

Sin temor al infinito Calle 67 No. 6-60 Penthouse, Bogota – Colombia Tel (57-1)2495500 enarriendo@capigono.com.co

La siguiente opción es la de valores por bodega por mes.

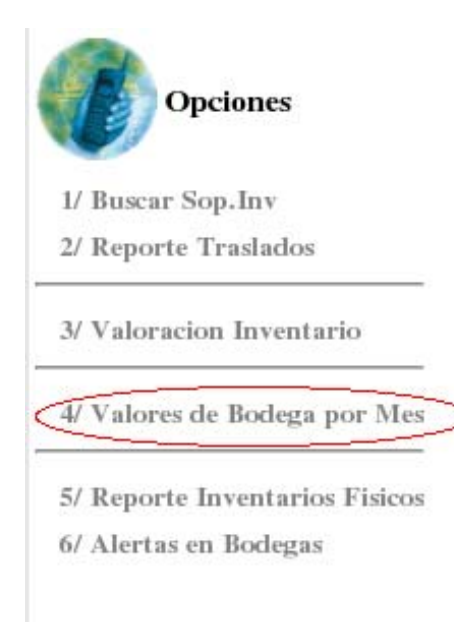

Usted debe elegir la bodega a la cual desea hacer los cambios, después de elegir la bodega la pagina se actualiza y trae los productos que están en esta bodega y usted elije el producto que usted desea actualizar.

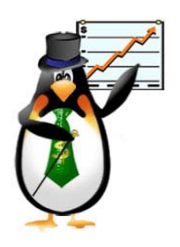

Sin temor al infinito Calle 67 No. 6-60 Penthouse, Bogota – Colombia Tel (57-1)2495500 enarriendo@capigono.com.co

#### Valores por Bodega

Regresar

| Bodegas  | Elija Bodega   |   | • |
|----------|----------------|---|---|
| Producto | Elija Producto | - |   |

La pantalla que muestra es la siguiente, usted actualiza el valor, la cantidad del producto que escoge, y pulsa <u>Actualizar.</u>

| ♦ Va<br>Regresa | alores por Bodega                                     |                |                    |               |                |                         |              |
|-----------------|-------------------------------------------------------|----------------|--------------------|---------------|----------------|-------------------------|--------------|
|                 | Producto CARTUCHO KIRBY & THE AMAZING MIRROR (        | GBA)           |                    |               | ·              |                         |              |
|                 |                                                       |                |                    |               |                |                         |              |
|                 | Producto                                              | Actual         | Cantidad<br>Minimo | ies<br>Maximo | Actual         | Valor<br>Minimo         | es<br>Maximo |
|                 | Producto<br>CARTUCHO KIRBY & THE AMAZING MIRROR (GBA) | Actual<br>9.00 | Cantidad<br>Minimo | Maximo        | Actual<br>\$ 0 | Valor<br>Minimo<br>1000 | Maximo 1500  |

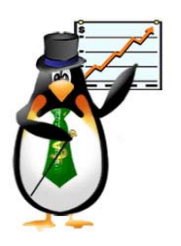

Sin temor al infinito Calle 67 No. 6-60 Penthouse, Bogota – Colombia Tel (57-1)2495500 enarriendo@capigono.com.co

De esta forma a l actualizar vuelve a la pantalla inicial con una confirmación en color rojo de producto actualizado.

| <ul> <li>Valores p</li> </ul> | oor Bodega       |   |
|-------------------------------|------------------|---|
| Regresar                      |                  |   |
| Producto Ac                   | otualizado       |   |
| Bodegas                       | Elija Bodega     | • |
| Producto                      | Elija Producto 💌 |   |
|                               |                  |   |

La siguiente opción es la de Reporte de inventarios físicos.

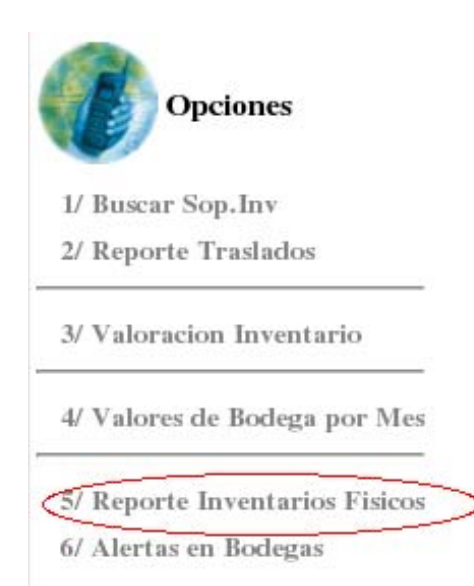

Usted digita las iniciales de la bodega de la cual desea el repote, después pulsa buscar

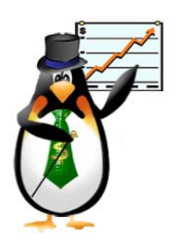

Sin temor al infinito Calle 67 No. 6-60 Penthouse, Bogota – Colombia Tel (57-1)2495500 enarriendo@capigono.com.co

Inventarios por Bodega

Regresar

• Busqueda por Nombre de Bodega.

| Bodega: | Buscar |
|---------|--------|
|         |        |

Usted elije la bodega y pulsa continuar

| ♦ Bodega                        |
|---------------------------------|
| Regresar                        |
| Bodega: LOCAL ATLANTIS (Bogota) |
| Continuar                       |

El sistema trae un reporte de las existencias físicas de los productos en la bodega con los movimientos de los productos.

Calle 67 No. 6-60 Penthouse, Bogota - Colombia Tel (57-1)2495500 enarriendo@capigono.com.co

#### Fisicos Periodo Actual / 12/ 2004 Ver Seriales

Regresar

Ver Reporte (138)

| Producto.                                   | Medida | Valor      | Saldo Inicial | Entradas | Salidas | Saldo Final |
|---------------------------------------------|--------|------------|---------------|----------|---------|-------------|
|                                             |        | \$ 0       | 0.00          | 0.00     | 0.00    | 0.00        |
| ACCESORIO CONTROLLER INDIGO (GCN)           |        | \$ 68,879  | 36.00         | 0.00     | 1.00    | 35.00       |
| ACCESORIO CONTROLLER JET BLACK (GCN)        |        | \$ 68,879  | 36.00         | 0.00     | 0.00    | 36.00       |
| ACCESORIO CONTROLLER SPICE - ORANGE (GCN)   |        | \$ 68,879  | 24.00         | 0.00     | 0.00    | 24.00       |
| ACCESORIO DK BONGOS                         |        | \$111,121  | 24.00         | 0.00     | 0.00    | 24.00       |
| ACCESORIO GAME BOY ADVANCE SP CARRYING CASE |        | \$ 34,397  | 15.00         | 0.00     | 0.00    | 15.00       |
| ACCESORIO GAME BOY PLAYER (GCN)             |        | \$ 163,707 | 12.00         | 0.00     | 0.00    | 12.00       |
| ACCESORIO GAMECUBE/GBA CABLE (GCN)          |        | \$ 34,397  | 24.00         | 0.00     | 0.00    | 24.00       |
| ACCESORIO MEMORY CARD 1019 (GCN)            |        | \$111,121  | 36.00         | 0.00     | 0.00    | 36.00       |

Por ultimo se encuentra la opción de alertas en bodega

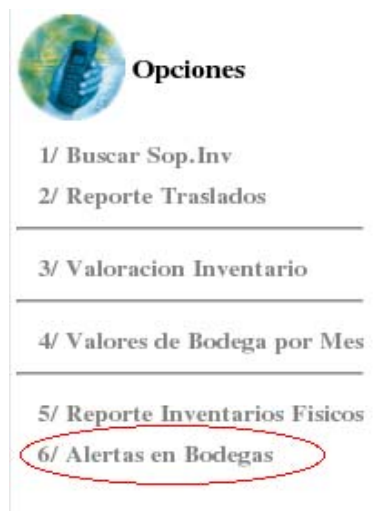

Donde usted encontrará dos opciones, reporte de bodegas por valor y reporte de bodegas por producto

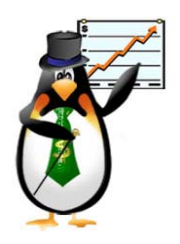

Sin temor al infinito Calle 67 No. 6-60 Penthouse, Bogota – Colombia Tel (57-1)2495500 enarriendo@capigono.com.co

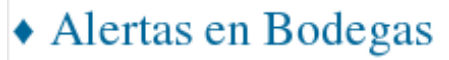

Regresar

Alertas en las Bodegas ( a nivel nacional )

- Reporte de Bodegas por Valor
- <u>Reporte de Bodegas por producto</u>

en la primera opción reporte de bodegas por valor, usted encontrará la siguiente pantalla, donde en colores le informa bodegas cerca del limite permitido (verde), Bodegas sobre el limite permitido (amarillo) y bodegas por encima del limite permitido (rojo).

#### Alerta de Bodegas - Nivel Nacional

| nu Gestion | Regresar                     |             |           |           |            |
|------------|------------------------------|-------------|-----------|-----------|------------|
| Bodegas    | cerca de superar el Limite p | ermitido    |           |           |            |
| • Bodegas  | por encima del Limite permi  | <u>iido</u> |           |           |            |
| Cod.       | Bodega                       | Ciudad      | Vr Actual | Vr Maximo | Diferencia |
| 0001       | GENERAL                      | Bogota      | \$0       | \$0       | \$0        |

En la segunda opción reporte de bodegas por producto usted encontrará la siguiente pantalla.

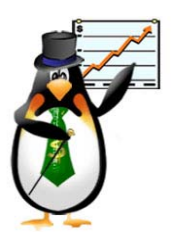

Sin temor al infinito Calle 67 No. 6-60 Penthouse, Bogota – Colombia Tel (57-1)2495500 enarriendo@capigono.com.co

#### • Alertas de Bodegas por producto- Nivel Nacional

#### Menu Gestion Regresar

#### Bodegas por encima del nivel permitido

· Bodegas sobre del nivel perm

| Padaga                  | Preducts                                  | C    | Cantidades |        |        | Valores |        |  |
|-------------------------|-------------------------------------------|------|------------|--------|--------|---------|--------|--|
| bouega                  | Producto                                  |      | Minimo     | Maximo | Actual | Minimo  | Maximo |  |
| LOCAL ATLANTIS (Bogota) | CARTUCHO KIRBY & THE AMAZING MIRROR (GBA) | 9.0  | 0          | - 0    | \$0    | \$ 0    | \$0    |  |
| ->                      | KIT DE HW GBA SP COBALT + JUEGO METROID   | 49.0 | 0          | 0      | \$0    | \$0     | \$0    |  |
| ->                      | ACCESORIO CONTROLLER INDIGO (GCN)         | 35.0 | 0          | 0      | \$0    | \$ 0    | \$0    |  |
| ->                      | MOCHILAS Y ESTUCHES DE GCN / NINTENDO     | 29.0 | 0          | - 0    | \$0    | \$ 0    | \$0    |  |
| ->                      | COOL LOOK SURVIVAL KIT INDIGO             | 12.0 | 0          | 0      | \$ 0   | \$ 0    | \$0    |  |
| ->                      | COOL LOOK SURVIVAL KIT ARCTIC             | 12.0 | 0          | 0      | \$ 0   | \$ 0    | \$0    |  |
| ->                      | GUIAS SURTIDAS DE JUEGOS                  | 50.0 | 0          | 0      | \$0    | \$0     | \$0    |  |